# Kommunikation ATV71

# PLC till ATV71

Kommunikation mellan Unity PLC och ATV71/61

2009-11-12

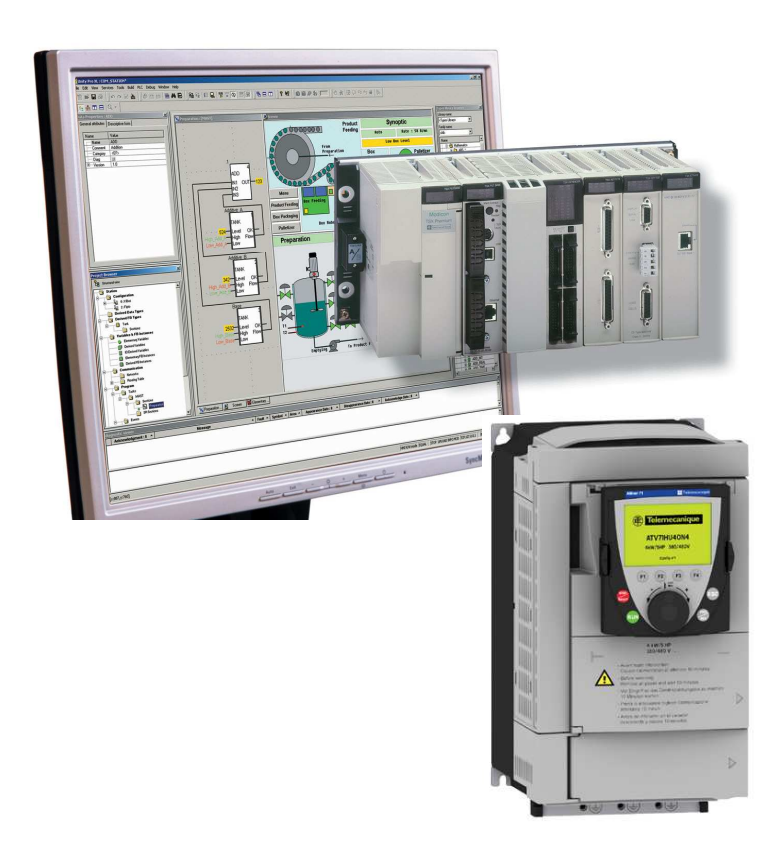

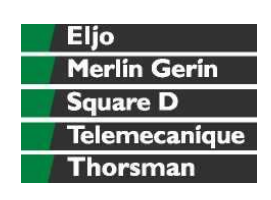

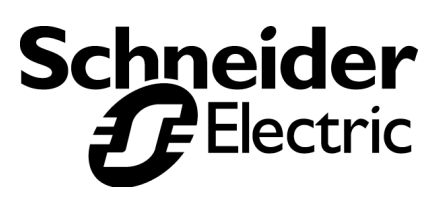

## **INNEHÅLLSFÖRTECKNING**

| 1 | INLEDNING                                | 3  |
|---|------------------------------------------|----|
| 2 | HÅRDVARA I DETTA EXEMPEL                 | 3  |
| 3 | INSTÄLLNINGAR ATV71                      | 3  |
|   | 3.1 INSTÄLLNING STYRPARAMETRAR           | 3  |
|   | 3.2 INSTÄLLNING MOTORPARAMETRAR          | 3  |
|   | 3.3 IN- OCH UTGÅNGSKONFIGURATION         | 3  |
|   | 3.4 STÄLL IN STYRKANALER                 | 4  |
|   | 3.5 STÄLL IN APPLIKATIONSFUNKTIONER      | 4  |
|   | 3.5.1 Stopptyp                           | 4  |
|   | 3.5.2 Automatisk DC-injicering           | 4  |
|   | 3.5.3 Momentbegränsning                  | 5  |
|   | 3.6 INSTÄLLNING KOMMUNIKATIONSPARAMETRAR | 5  |
|   | 3.6.1 Ingångar till kommunikationen      | 5  |
|   | 3.6.2 Utgångar till kommunikationen      | 5  |
|   | 3.6.3 Övrigt                             | 5  |
| 4 | ALLMÄNT STYRNING                         | 6  |
|   | 4.1 FÖRENKLAT FLÖDESSCHEMA               | 6  |
|   | 4.1.1 Fram/Back drift                    | 6  |
|   | 4.2 STYRNING MED MJUKVARAN UNITY         | 6  |
|   | 4.2.1 DFB                                | 7  |
|   | 4.2.2 DFB programkod                     | 7  |
|   | 4.2.3 Strukturerad variabel för DFB      | 9  |
|   | 4.2.4 Användning av DFB-block i Ladder   | 10 |
| 5 | PROTOKOLL                                | 11 |
|   | 5.1 ETHERNET MODBUS TCP, VW3A3310        | 11 |
|   | 5.1.1 Installation                       | 11 |
|   | 5.1.2 Ställ kommunikationsparametrar     | 11 |
|   | 5.1.3 Adressering                        | 12 |
|   | 5.2 CANOPEN                              | 14 |
|   | 5.2.1 Installation                       | 14 |
|   | 5.2.2 Kommunikations inställningar       | 14 |
|   | 5.2.3 PDO                                | 14 |
|   | 5.2.4 Lägg till i PDO1                   | 15 |
|   | 5.2.5 Lägg till i PDO2                   | 15 |
|   | 5.3 UNITELWAY / MODBUS, VW3A3303         | 15 |
|   | 5.3.1 Installation                       | 15 |
|   | 5.3.2 DIP switchar                       | 15 |
|   | 5.3.3 Ställ kommunikationsparametrar     | 15 |
|   | 5.3.4 Adressering                        | 15 |
|   | 5.4 PROFIBUS, VW3A3307                   | 15 |
|   | 5.4.1 Installation                       | 15 |
|   | 5.4.2 Konfiguration Profibus GSD-fil     | 15 |

Huvudkontor Schneider Electric AB Box 1009, Norrköpingsvägen 13 611 29 NYKÖPING Tel: 0155 - 26 54 00 Fax: 0155 - 21 42 86

Centrallager Schneider Electric AB Brogetorp 642 83 FLEN Tel: 0157 - 652 00 Fax: 0157 - 652 50

**Säljkontor** Göteborg: 031- 748 35 00 Malmö: 040 - 22 75 40 Sollentuna: 08 – 623 84 00 Sundsvall: 060 - 57 27 00 Västerås: 021 - 10 56 00

Hemsida http://www.schneider-electric.se

### 1 INLEDNING

Målet med detta dokument är att vara ett stöd för att komma igång. Manualer som behövs är:

- Installationsmanual (finns på svenska)
- ATV71 Programmeringsmanual (finns på svenska)
- ATV71 Communication parameters Users manual

Detta dokument beskriver ej konvertering från ATV58 till ATV71. För detta finns en separat manual.

## 2 HÅRDVARA I DETTA EXEMPEL

Denna utveckling är konstruerad med Premium PLC, Unity programvara och ATV71 frekvensomformare. Specifikt för de olika protokollen kommer att behandlas under respektive kapitel.

## 3 INSTÄLLNINGAR ATV71

Inställningarna görs direkt på frekvensomformaren med dess panel. Man kan med fördel också använda mjukvaran Powersuite (anges inom parantes nedan). Då får man också lagrat sina inställningar för att även ladda nya objekt. Lämplig inställning på din motorstyrning avhandlas inte här utan detta avser bara tips för kommunikation.

## 3.1 INSTÄLLNING STYRPARAMETRAR

I Meny 1.3 (eller Settings) ställs dina styrparametrar in. Utelämna eventuella parametrar som du tänker ställa via kommunikation. Ställ t.ex. in Acc, Dec, min.hastighet, max hastighet, termisk ström.

### 3.2 INSTÄLLNING MOTORPARAMETRAR

I Meny 1.4 (eller Motor control) ställ in dina motorparametar så som 50/60hz, nominell effekt, nominell spänning, märkström, nominell frekvens och nominellt varvtal m.m. Välj förslagsvis också automatisk autotuning. Autotuning är ett måste vid kommunikation samt att köra med låga varvtal.

## 3.3 IN- OCH UTGÅNGSKONFIGURATION

I Meny 1.5 (eller Inputs/Outputs configuration) ändrar vi inget.

## 3.4 STÄLL IN STYRKANALER

I Meny 1.6 (eller Command) ställs dina styrkanaler in. Referens kanal 1 väljs till Komm-kort (Net) för tilläggskorten för kommunikation eller Modbus och CANopen för inbyggd kommunikation. Referens kanal 2 välj till Al1. Styrningsprofil ställs till gemensamt för att start/stopp och referns hastighet ska komma från samma källa. Ställ också in att Ll6 ska användas för att växla mellan styrning 1 och 2.

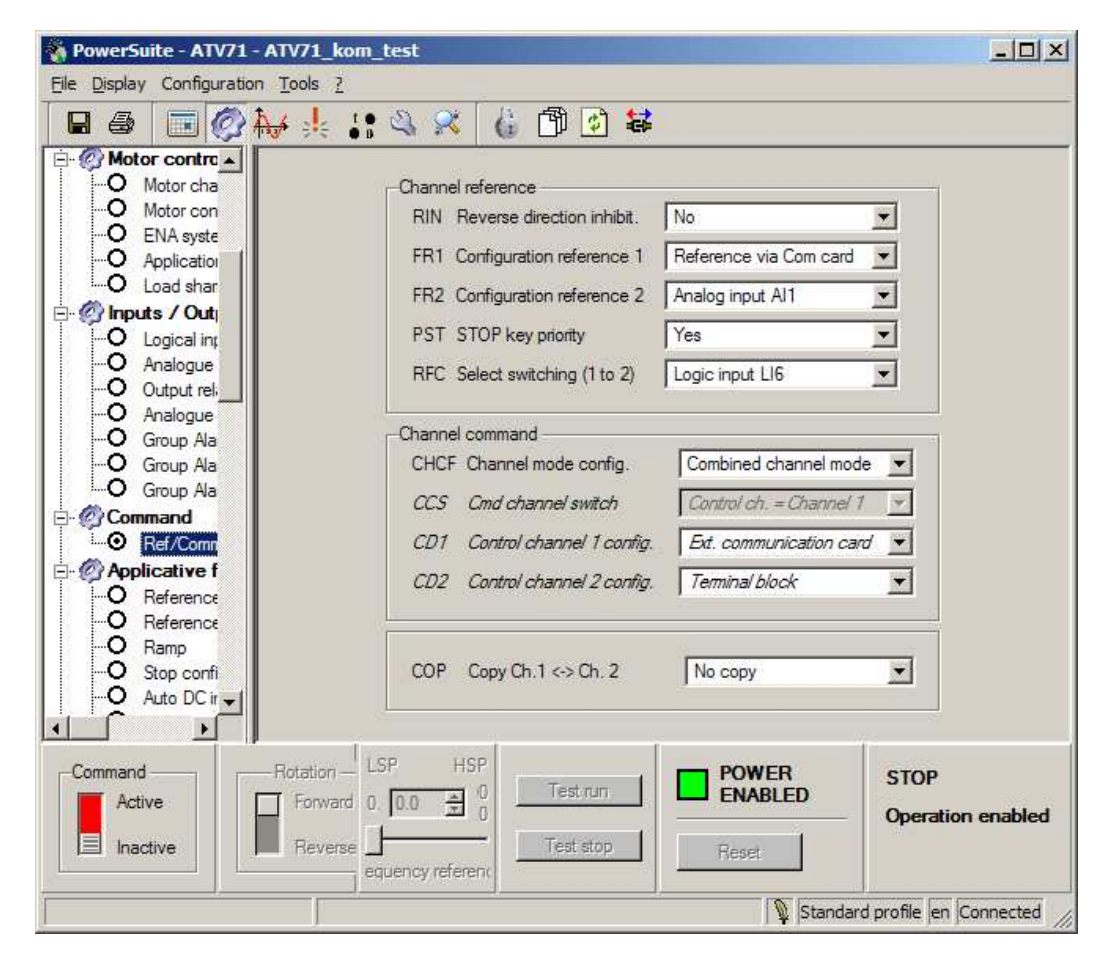

## 3.5 STÄLL IN APPLIKATIONSFUNKTIONER

I Meny 1.7 (eller Applicative functions) ställ in applikationsfunktioner.

### 3.5.1 Stopptyp

Stopptyp (Stop configuration) måste alltid konfigureras. Välj vanligen rampstopp. Några ytterligare applikationsfunktioner följer nedan.

### 3.5.2 Automatisk DC-injicering

Om du vill ha automatisk DC-injicering välj Yes. Ställ nivån på DC-injiceringen till förslagsvis 1.0 x In och tiden till förslagsvis 1 sek.

### 3.5.3 Momentbegränsning

Momentbegränsning gör att normalt styrs hastigheten men begränsas till ett inställt max moment tLim (torque limit). Gå till Momentbegränsning i Meny 1.7. Momentbegränsning aktiv ställs till Ja. Aktuellt moment ställs in via kommunikationen i 9211 tLim.

## 3.6 INSTÄLLNING KOMMUNIKATIONSPARAMETRAR

I Meny 1.9 (eller Communication) ställs dina kommunikationsparametar in. Här beskrivs bara de generella. I kapitel under respektive kommunikationsprotokoll beskrivs andra parametrar närmare. För Ethernet kommunikationskort ställs läs- och skrivareor via webbsidorna i ATV71 eller via mjukvaran Powersuite.

### 3.6.1 Ingångar till kommunikationen

I ATV71 kan man ställa in vilka parametrar som man ska läsa. Utsignaler från ATV71 blir ingångssignaler i PLC.

Adr. Scanner In 1 3201(8603) Eta Status ATV71 (Alltid samma, kan inte ändras) Adr. Scanner In 2 8604 rFrd Svar utgångsfrekvens på motor (")

Adr. Scanner In 3-8 Välj fån manualen Communication parametrar vad du mer vill läsa T.ex.

Adr. Scanner In 3 3206 Eti Utökat status ord.

### 3.6.2 Utgångar till kommunikationen

I ATV71 kan man ställa in vilka parametrar som man ska styra. Utsignaler från PLC blir ingångssignaler i ATV71.

Adr. Scanner Ut 1 8601 Cmd Styrning ATV71 (Alltid samma, kan inte ändras) Adr. Scanner Ut 2 8602 LFrd Utsignal börvärde frekvens (") Adr. Scanner Ut 3-8 Välj från manualen Communication parametrar vad du mer vill styra. T.ex.

Adr. Scanner Ut 3 9211 tLim Momentbegränsning.

### 3.6.3 Övrigt

- Ställ Lokal forcering till en ingång In2-In6. Detta behövs även om det inte ska användas för att det ska vara möjligt att ställa in timeout för kommunikation.
- Ställ Kanal lokal forcering, om det ska användas, till det som ska användas som lokal hastighetsreferens t.ex. Al1.
- Ställ Timeout-lokal forcering till lämplig tid. Maskininstallationer lämpligen 0,5-1s. Fläktar och pumpar lämpligen 2-5s.

## 4 ALLMÄNT STYRNING

Altivar 71 kan styras med I/O-profil eller DSP402-profil (Combined channel mode). Detta dokument kommer att behandla DSP402-profil. I manualen ALTIVAR71 Communication Parameters finns en bild "DSP state chart" (sidan 20). Genom att följa den så kan Altivar 71 styras. Genom att titta på statusordet ETA förändrar man CMD ordet så att Altivar 71 intar redo-läge och därefter kan köras.

## 4.1 FÖRENKLAT FLÖDESSCHEMA

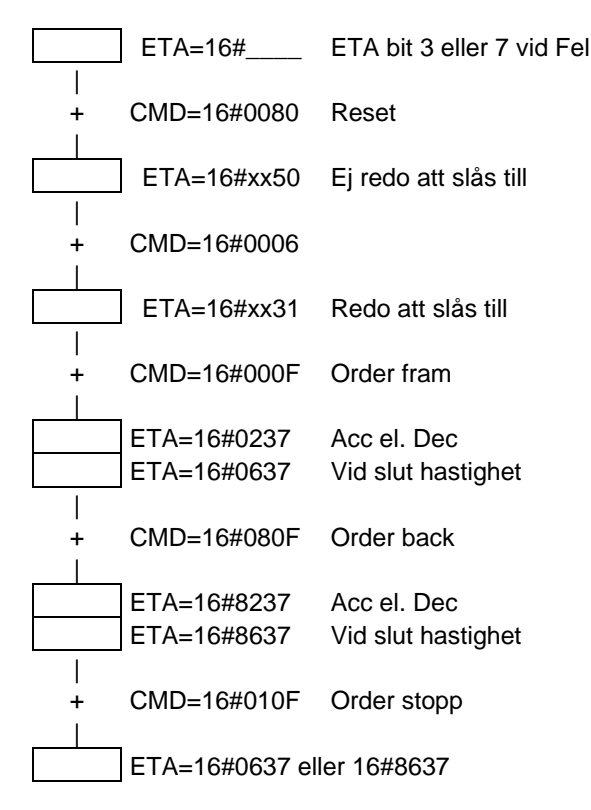

Ovanstående är en förenkling av manualens flödesschema. Vi rekommenderar att du tar del av manualens flödesschema och bit-betydelsen av CMD- och ETA-orden.

### 4.1.1 Fram/Back drift

| Order | Hastighet | Status eta | Status hastighet |
|-------|-----------|------------|------------------|
| Fram  | + x rpm   | Fram       | + x rpm          |
| Back  | + x rpm   | Back       | - x rpm          |
| Fram  | - x rpm   | Back       | - x rpm          |
| Back  | - x rpm   | Fram       | + x rpm          |

## 4.2 STYRNING MED MJUKVARAN UNITY

På Schneider Electric AB:s hemsida (<u>http://www.schneider-electric.se</u>) finns ett DFB för styrning av ATV71. Denna kan laddas ner och importeras in i Unity.

### 4.2.1 DFB

Vill man skapa det själv ser det ut som nedan.

| Name       No.       Type       Value       Comment         ATV_71_61 <dfd>            Image: ATV_71_61       <dfd>             Image: ATV_71_61       <dfd>               Image: ATV_71_61                                                                                                 <th>Nama -</th><th>60</th><th>Tuno -</th><th>Value</th><th>Commont</th><th>-</th></dfd></dfd></dfd>                                                                                                    | Nama -                    | 60  | Tuno - | Value | Commont        | - |
|----------------------------------------------------------------------------------------------------|---------------------------|-----|--------|-------|----------------|---|
| Image: Stripping of the second second sec               |                           | 10. |        | value | Comment        |   |
| Impute>       Impute>         Impute>       Impute>         Impute>       Impute> <td< td=""><td></td><td></td><td>KULD&gt;</td><td></td><td></td><td></td></td<>                                                                                                    |                           |     | KULD>  |       |                |   |
| ETA       1       WORD         ● ETI       2       WORD         ● RFRD       3       INT         ● Fram       4       DOOL         ● Back       5       BOOL         ● Back       5       BOOL         ● Hast       7       INT         ● Reset       8       BOOL         ● Nödstopp       9       DOOL         ● Nödstopp       9       DOOL         ● CMD       1       WORD         ● CMD       1       WORD         ● CMD       1       WORD         ● CMD       1       WORD         ● LFRD       2       INT         ● Roterar       3       DOOL         ● LFRD       2       INT         ● Roterar       3       DOOL         ● LFRD       2       INT         ● Roterar       3       DOOL         ● Lam       4       BOOL         ● Camputs/outpu       ●         ● Camputs/outpu       ●         ● ca_int       WORD         ● m_fram       BOOL       Minne fram         ● m_fram       BOOL       Minne nödstopp <t< td=""><td></td><td>1</td><td>WORD</td><td></td><td></td><td></td></t<>                                                                                                    |                           | 1   | WORD   |       |                |   |
| RFRD     3     INT       Image: Back     5     BOOL       Back     5     BOOL       Back     5     BOOL       Back     5     BOOL       Image: Back     5     BOOL       Image: Back     5     BOOL       Image: Back     5     BOOL       Image: Back     5     BOOL       Image: Back     5     BOOL       Image: Back     7     INT       Image: Back     8     BOOL       Image: Back     8     BOOL       Image: Back     8     BOOL       Image: Back     9     DOOL       Image: Back     9     DOOL       Image: Back     9     DOOL       Image: Back     9     DOOL       Image: Back     9     DOOL       Image: Back     9     DOOL       Image: Back     9     DOOL       Image: Back     9     1       Image: Back     9     1       Image: Back     9     1       Image: Back     9     1       Image: Back     9     1       Image: Back     9     1       Image: Back     9     1       Image: Back     9                                                                                                    |                           | 2   | WORD   |       |                |   |
| Image: Solution of the second second seco               |                           | 2   | INT    |       |                |   |
| Image: Stopp     6     BOOL       Image: Stopp     6     BOOL       Image: Stopp     6     BOOL       Image: Stopp     6     BOOL       Image: Stopp     6     BOOL       Image: Stopp     6     BOOL       Image: Stopp     6     BOOL       Image: Stopp     7     INT       Image: Stopp     9     DOOL       Image: Stopp     9     DOOL       Image: Stopp     9     DOOL       Image: Stopp     9     DOOL       Image: Stopp     9     DOOL       Image: Stopp     9     DOOL       Image: Stopp     1     WORD       Image: Stopp     1     WORD       Image: Stopp     1     WORD       Image: Stopp     1     WORD       Image: Stopp     1     WORD       Image: Stopp     1     WORD       Image: Stopp     1     WORD       Image: Stopp     1     WORD       Image: Stopp     1     WORD       Image: Stopp     1     WORD       Image: Stopp     1     WORD       Image: Stopp     1     WORD       Image: Stopp     1     WORD       Image: Stopp     1                                                                                                    |                           | 4   | 0001   |       |                |   |
| Stopp     6     BOOL                                                                                                    | Back                      | 5   | BOOL   |       |                |   |
| Hast     7     INT       Reset     8     BOOL       Nödstopp     9     DOOL       Nödstopp     9     DOOL       CMD     1     WORD       CMD     1     WORD       CMD     1     WORD       Roterar     3     DOOL       CMD     1     WORD       CMD     1     WORD <t< td=""><td>Stopp</td><td>6</td><td>BOOL</td><td></td><td></td><td></td></t<>                                                                                                    | Stopp                     | 6   | BOOL   |       |                |   |
| Reset     8     BOOL       Nödstopp     9     DOOL       Nödstopp     9     DOOL       CMD     1     WORD       CMD     1     WORD       CMD     1     WORD       CMD     1     WORD       CMD     1     WORD       CMD     1     WORD       CMD     1     WORD       CMD     1     WORD       CMD     1     BOOL       CMD     1     WORD       CMD     1     WORD       CMD     1     BOOL       CMD     1     WORD       CMD     1     BOOL       CMD     1     WORD       CMD     1     BOOL       CMD     1     BOOL       CMD     1     BOOL       CMD     1     BOOL       CMD     1     BOOL       CMD     1     BOOL       CMD     1     BOOL       CMD     1     BOOL       CMD     1     BOOL       CMD     1     BOOL       CMD     1     BOOL       CMD     1     BOOL       CMD     1     BOOL       CM                                                                                                    | Hast                      | 7   | INT    |       |                |   |
| Nödstopp       0       DOOL         Nödstopp       0       DOOL         Nödstopp       0       DOOL         Nödstopp       1       WORD         CMD       1       WORD         Nödstopp       2       INT         Nödstopp       3       DOOL         Nödstopp       1       WORD         Nödstopp       1       WORD         Nödstopp       1       WORD         Nödstopp       1       BOOL         Nödstopp       1       WORD         Nödstopp       1       BOOL         Ninue       Statistics       Statistics         Ninue       Statistics       Statistics         None       Minne fram       BOOL         Minne back       BOOL       Minne nödstopp         Statistics       TON       TON                                                                                                    | - Reset                   | 8   | BOOL   |       |                |   |
| Image: Second Second               | Nödstopp                  | 9   | BOOL   |       |                |   |
| Image: Soutputs>       WORD         Image: CMD       1       WORD         Image: CMD       2       INT         Image: Roterar       3       DOOL         Image: Roterar       3       DOOL         Image: Roterar       3       DOOL         Image: Roterar       3       DOOL         Image: Roterar       3       DOOL         Image: Roterar       3       DOOL         Image: Roterar       4       BOOL         Image: Roterar       4       BOOL         Image: Roterar       4       BOOL         Image: Roterar       4       BOOL         Image: Roterar       4       BOOL         Image: Roterar       4       BOOL         Image: Roterar       BOOL       Minne fram         Image: Roterar       BOOL       Minne back         Image: Roterar       BOOL       Minne nödstopp         Image: Roterar       TON       Image: Roterar                                                                                                    |                           |     |        |       |                |   |
| CMD       1       WORD         Image: LFRD       2       INT         Image: Roterar       3       DOOL         Image: Roterar       3       DOOL         Image: Roterar       3       DOOL         Image: Roterar       3       DOOL         Image: Roterar       3       DOOL         Image: Roterar       3       DOOL         Image: Roterar       4       BOOL         Image: Roterar       4       BOOL         Image: Roterar       4       BOOL         Image: Roterar       4       BOOL         Image: Roterar       4       BOOL         Image: Roterar       4       BOOL         Image: Roterar       4       BOOL         Image: Roterar       BOOL       Minne fram         Image: Roterar       BOOL       Minne back         Image: Roterar       BOOL       Minne nödstopp         Image: Roterar       TON       Image: Roterar                                                                                                    |                           |     |        |       |                |   |
| LFRD         2         INT           Image: Roterar         3         DOOL           Image: Roterar         3         DOOL           Image: Roterar         3         DOOL           Image: Roterar         3         DOOL           Image: Roterar         4         BOOL           Image: Roterar         4         BOOL           Image: Roterar         4         BOOL           Image: Roterar         4         BOOL           Image: Roterar         4         BOOL           Image: Roterar         4         BOOL           Image: Roterar         4         BOOL           Image: Roterar         4         BOOL           Image: Roterar         8         8           Image: Roterar         8         8           Image: Roterar         8         8           Image: Roterar         8         8           Image: Roterar         8         8           Image: Roterar         8         8           Image: Roterar         8         8           Image: Roterar         8         8           Image: Roterar         8         8           Image: Roterar         8 <td>T T CMD</td> <td>1</td> <td>WORD</td> <td></td> <td></td> <td></td>                                                                                                    | T T CMD                   | 1   | WORD   |       |                |   |
| Roterar       3       DOOL         Image: Lam       4       BOOL         Image: Lam       4       BOOL         Image: Lam       4       BOOL         Image: Lam       4       BOOL         Image: Lam       4       BOOL         Image: Lam       4       BOOL         Image: Lam       4       BOOL         Image: Lam       4       BOOL         Image: Lam       WORD       1         Image: Lam       WORD       1         Image: Lam       BOOL       Minne fram         Image: Lam       BOOL       Minne back         Image: Lam       BOOL       Minne nödstopp         Image: Lam       TON       1                                                                                                    | 🔶 LFRD                    | 2   | INT    |       |                |   |
| Image: Second second secon                | 😜 Roterar                 | 3   | BOOL   |       |                |   |
| Image: specific sector spectra spectra spectr | - 🔶 Lam                   | 4   | BOOL   |       |                |   |
| Image: spublic s       Image: spublic s         Image: spin vate s       Image: spin vate s         Image: spin vate s       Image: spin vate s         Image: spin vate s                                                                                                    | <b>b</b>                  |     |        |       |                |   |
| Image: spublic >       Image: spin value >         Image: spin value >       Image: spin value >         Image: spin value >       Image: spin value >                                                                                                    | 🕂 🔂 🔄 🕂 🕂                 |     |        |       |                |   |
| Image: sprivate>     WORD       Image: sprivate>     WORD       Image: sprivate>     BOOL       Image: sprivate>     Minne fram       Image: sprivate>     BOOL       Image: sprivate>     BOOL       Image: sprivate>     BOOL       Image: sprivate>     BOOL       Image: sprivate>     BOOL       Image: sprivate>     Minne fram       Image: sprivate>     BOOL       Image: sprivate>     TON                                                                                                    | 🗉 🔂 «public»              |     |        |       |                |   |
| work     work       m_fram     BOOL       m_back     BOOL       Minne fram       BOOL       Minne back       m_back       BOOL       Minne nödstopp       TID_NS                                                                                                    | 🖻 – 🚰 <private></private> |     |        |       |                |   |
| m_fram     BOOL     Minne fram       m_back     BOOL     Minne back       m_s_minne     BOOL     Minne nödstopp       TID_NS     TON                                                                                                    | 🔶 eta_int                 |     | WORD   |       |                |   |
| m_back         BOOL         Minne back           ms_minne         BOOL         Minne nödstopp           ms_minne         BOOL         Minne nödstopp                                                                                                    | 🗢 m_fram                  |     | BOOL   |       | Minne fram     |   |
| ns_minne     BOOL     Minne nödstopp      TID_NS     TON                                                                                                    | 🗢 m_back                  |     | BOOL   |       | Minne back     |   |
| i in                                                                                                    | 😓 ns_minne                |     | BOOL   |       | Minne nödstopp |   |
|                                                                                                    | 🕀 📑 TID_NS                |     | TON    |       |                |   |

### 4.2.2 DFB programkod

(\* Maska status ordet \*) eta\_int := ETA; eta\_int:=eta\_int AND 16#00FF;

```
cmd:= 16#0006;
END_IF;
```

```
(* Gå till switched on *)
IF eta_int=16#0031 AND NOT ns_minne THEN
```

```
cmd:= 16#0007;
END IF;
(* Gå till operation enable och stopp *)
IF eta_int=16#0033 AND NOT nödstopp THEN
      cmd:= 16#010F;
END_IF;
(* Order fram *)
IF fram THEN
      m_fram:=TRUE; m_back:=FALSE;
END IF;
(* Order back *)
IF back THEN
      m_back:=TRUE; m_fram:=FALSE;
END_IF;
(* Order stopp *)
IF stopp OR ns_minne OR eta.7 OR eta.3 THEN
      m_fram:=FALSE; m_back:=FALSE;
END_IF;
(* Gör order fram, back eller stopp *)
IF eta int=16#0037 AND NOT ns minne THEN
      IF m fram THEN
             cmd:= 16#000F;
      ELSIF m_back THEN
             cmd:= 16#080F;
      ELSIF NOT m fram AND NOT m back THEN
             cmd:= 16#010F;
    END_IF;
END_IF;
(* Tid för snabbstopp initiering *)
TID_NS (IN:=ns_minne,PT := t#10s);
(* Nödstopp *)
IF nödstopp AND NOT ns_minne THEN
      cmd:= 16#0002;ns minne:=TRUE;
END_IF;
IF TID_NS.Q AND NOT reset THEN
      cmd:= 16#0000;
END_IF;
IF NOT nödstopp AND (eta_int=16#0050 OR eta_int=16#0040) THEN
      ns minne:=FALSE;
END IF;
(* Skriv utg. hastighet *)
LFRD := hast;
(* Status larm *)
larm:=eta.7 or eta.3 or eti.7 or eti.8;
```

(\* Status kör \*) roterar :=rfrd<>0;

#### 4.2.3 Strukturerad variabel för DFB

Skapa två strukturerade variabler enligt nedan. Längden och vilka variabler kan variera beroende på hur du sätter upp vilka variabler du vill läsa och skriva. Det kan också variera beroende på vilket protokoll du använder. Exempel nedan gäller för Ethernet.

| Variables DDT Types Function Blocks DFB Types |   |
|-----------------------------------------------|---|
| Filter                                        |   |
|                                               |   |
| Name j                                        |   |
| Name 🔻 Type 👻 Comment 👻                       |   |
| ip in <struct></struct>                       |   |
| in_0 INT                                      |   |
| eta WORD                                      |   |
| frd INT                                       | _ |
| eti WORD                                      | _ |
| I INT                                         | _ |
|                                               | _ |
| in_6 INT                                      | _ |
| in_7 INT                                      |   |
| in_8 INT                                      | _ |
| I INT                                         | - |
|                                               |   |
| □ atv71_ut <struct></struct>                  |   |
|                                               | - |
| me cmd WORD                                   | - |
| frd INT                                       | - |
|                                               | - |
| ut_4 INT                                      | - |
|                                               | - |
| ut_6 INT                                      | - |
| ut_7 INT                                      | - |
| ut_8 INT                                      |   |
| □ Ut_9 INT                                    |   |
|                                               |   |

Skapa sedan instanser (unika variabler ) av denna datatyp för varje frekvensomformare du ska styra.

| 12 |                           | IMAL II              |           |       |          |           |          |
|----|---------------------------|----------------------|-----------|-------|----------|-----------|----------|
| N  | Data Editor               |                      |           |       |          |           | <u> </u> |
|    | /ariables DDT Types Funct | ion Blocks DFB Types |           |       |          |           |          |
|    | Filter Name               | atv_*                |           |       | EDT 🔽 DD | T 🗖 IODDT |          |
|    | Name 👻                    | Туре 💌               | Address 🔺 | Value | Used 👻   | Save      | <b>•</b> |
|    |                           | atv71_ut             | %MW615    |       | 9        |           |          |
|    | 🗄 🗐 atv_1_in              | atv71_in             | %mw518    |       | 12       |           |          |
|    | L                         |                      |           |       |          |           |          |
|    |                           |                      |           |       |          |           |          |
| L  |                           |                      |           |       |          |           |          |
| L  |                           |                      |           |       |          |           |          |
| L  | ,                         |                      |           |       |          |           |          |

### 4.2.4 Användning av DFB-block i Ladder

#### 4.2.4.1 Off-Line

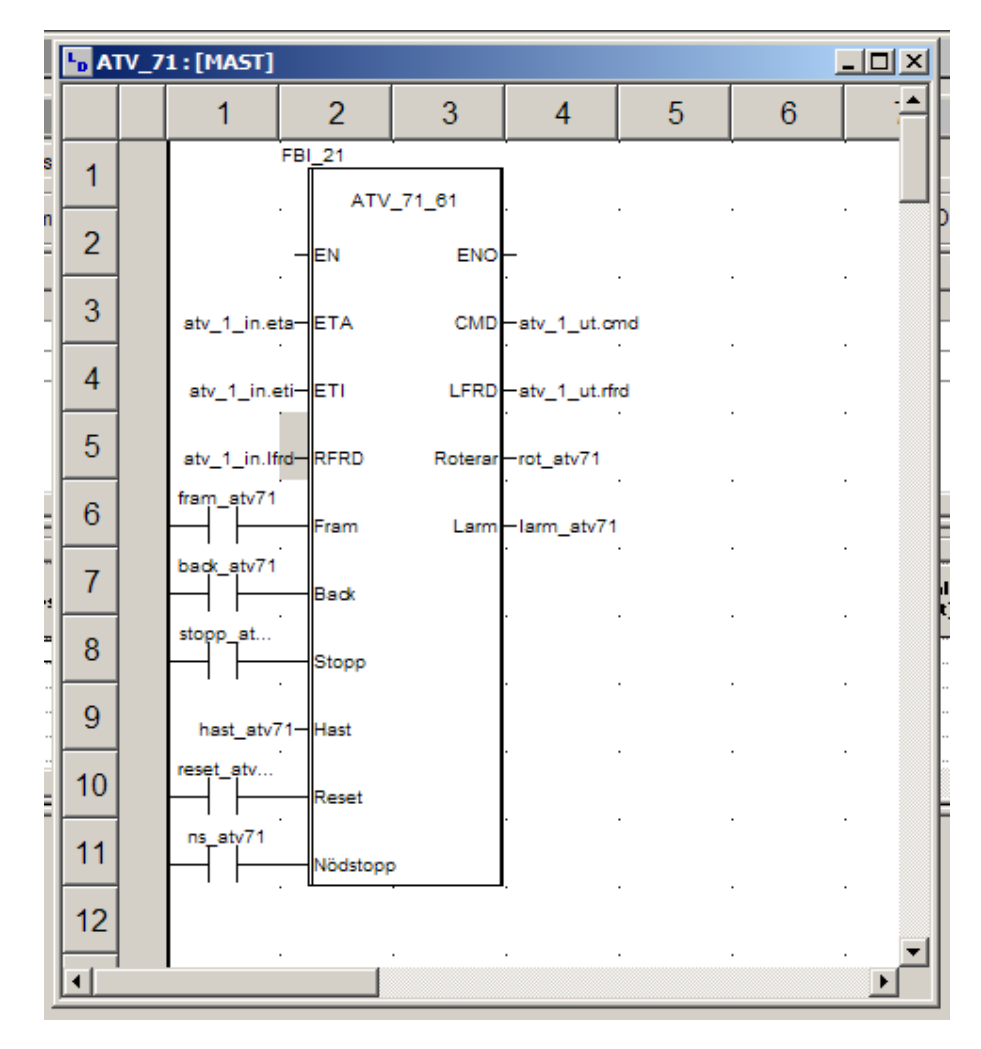

4.2.4.2 On-line

| L <sub>D</sub> A | ۲V_7 | 1:[MAST]             |                       |         |                      |   |   |   |   |  |
|------------------|------|----------------------|-----------------------|---------|----------------------|---|---|---|---|--|
|                  |      | 1                    | 2                     | 3       | 4                    | 5 | 6 | 7 | 8 |  |
| 1                |      |                      | FBI_21                | 71 61   |                      |   |   |   |   |  |
| 2                |      |                      | -EN                   | ENO     | -<br>-               |   |   |   |   |  |
| 3                |      | 16#02                | <mark>37</mark> — ЕТА | CMD     | <mark>16#010F</mark> |   |   |   |   |  |
| 4                |      | <mark>16#60</mark> 0 | <mark>02</mark> —ЕТІ  | LFRD    | - <mark>930</mark>   |   |   |   |   |  |
| 5                |      |                      |                       | Roterar | -rot_atv71           |   |   |   |   |  |
| 6                |      | fram_atv71           | Fram                  | Larm    | -larm_atv71          |   |   |   |   |  |
| 7                |      | back_atv71           | Back                  |         |                      |   |   |   |   |  |
| 8                |      | stopp_at             | Stopp                 |         |                      |   |   |   |   |  |
| 9                |      | 9:                   | 30— Hast              |         |                      |   |   |   |   |  |
| 10               |      | reset_atv            | Reset                 |         |                      |   |   |   |   |  |
| 11               |      | ns_atv71             | Nödstop;              |         |                      |   |   |   |   |  |
| 12               |      |                      |                       |         |                      |   |   |   |   |  |

## 5 PROTOKOLL

### 5.1 ETHERNET MODBUS TCP, VW3A3310

### 5.1.1 Installation

Montera kortet enligt installationsmanualen. Anslut din Altivar 71 med en rak patchkabel till en switch. Var också noga med att Altivar 71 är rätt installerad med jordning av frekvensomvandlaren och skärmning av dess installationskablar.

### 5.1.2 Ställ kommunikationsparametrar

Gå till Meny 1.9 Communication. Välj Ethernet. Ställ i IP-Card (IPC 1 – IPC 4) in din ip-adress. Ställ i IP-Mask (IPn 1 – IPn 4) in din subnet-mask vanligen 255.255.255.0. I detta kom-igång dokument nöjer vi oss med dessa inställningar. Läs mer i manualen om du har en DHCP-server som ska tilldela ip-adress eller du vill använda FDR (faulty device replacement).

### 5.1.3 Adressering

#### 5.1.3.1 Hemsidan

På hemsidan under I/O-scan, via Powersuite eller direkt på frekvensomformaren (Meny 1.9) ställer man in:

- I/O-scan till / från.
- Vilka variabler som ska vara med i I/O-scan. Max 10st in och 10st ut konfigureras. När det ställs via hemsidan måste I/O scan vara från.
- Timeout för I/O-scan
- Master. Med not defined är det valfritt vilken ip-adress som ska vara master.

Variabler som endast konfigureringsinställningar som bara kan ställas in när motor inte kör, ska inte vara med i I/O-scan. De måste ställas med separat skrivkommando. Om de ej måste vara dynamiska så kan det vara bättre att ställa denna typ av konfigurationsparametrar via Powersuite eller hemsidorna direkt. Med Powersuite kan dessa inställningar sparas i en fil och återladdas när man t.ex. ska sätta upp en ny Altivar 71 med liknande prestanda.

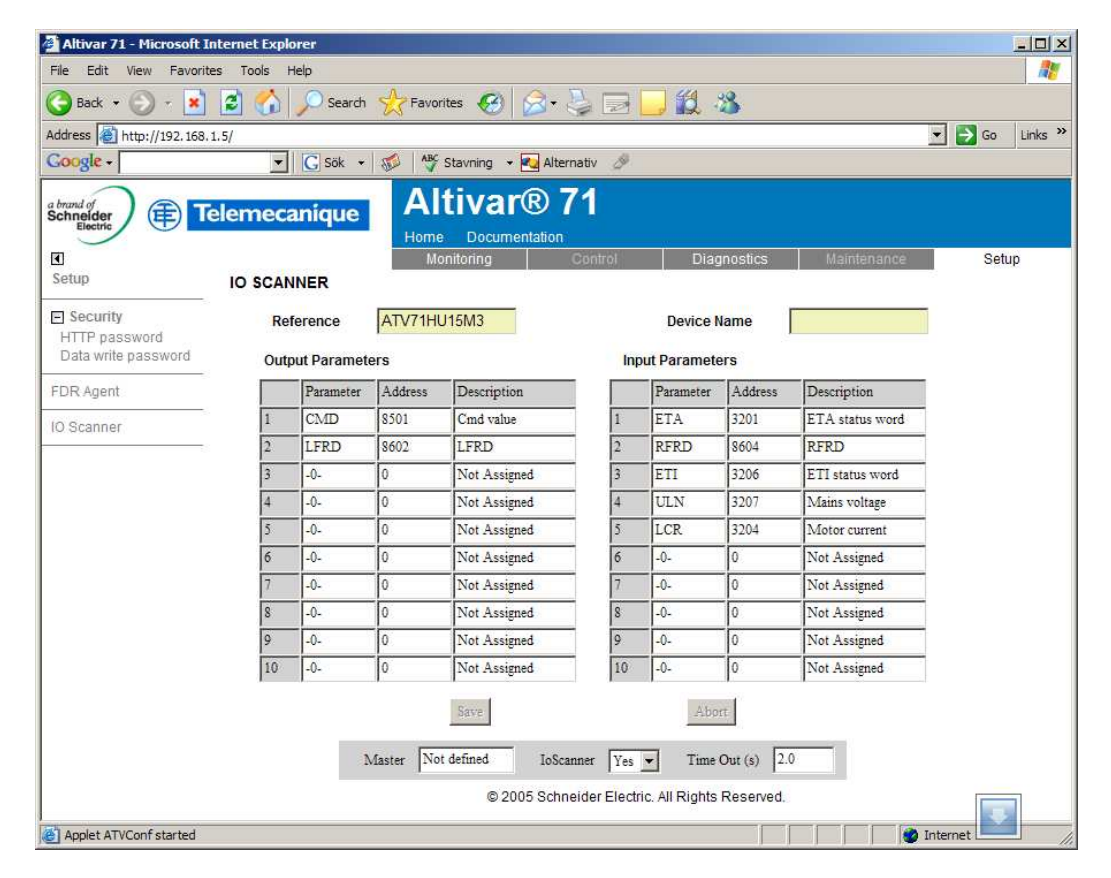

#### 5.1.3.2 I/O-scan

I/O-scan utförs med request kod 23 (16#17).

- Utgångar till kommunikationen inställda i tidigare kapitel (insignaler till PLC) adresseras med början från 0.
- Ingångar till kommunikationen inställda i tidigare kapitel (utsignaler från PLC) adresseras med början från 0.

- I/O-scan är lite speciell med tanke på att det adresseras till adress 0 både för inoch utgångar.
- 1:a ordet in och ut som scannas är data för kommunikationen. CMD-ordet och därefter följande utgångar börjar från 2:a ordet i dialogtabell ut. ETA-ordet och därefter följande ingångar börjar från 2:a ordet i dialogtabell in.

| <sup>o</sup> Con             | figuration I                                       | Messaging | IO Scanning               | Global Data                | SNMP                   | Address Se           | erver Bar        | ndwidth               |          |                        |                      |              |   |
|------------------------------|----------------------------------------------------|-----------|---------------------------|----------------------------|------------------------|----------------------|------------------|-----------------------|----------|------------------------|----------------------|--------------|---|
| Maste<br>Rea<br>Fro<br>Scann | er %MW zones<br>d Ref.<br>om 500<br>ed peripherals | to 527    | Vrite Ref.                | 600 <u>-</u> to            | 624                    | Device C             | ontrol Block: fr | om to                 | <u>_</u> | Re                     | petitive rate s      | tep: 10      |   |
|                              | IP address                                         | Unit ID   | Health<br>Timeout<br>(ms) | Repetitive<br>rate<br>(ms) | RD<br>Master<br>Object | RD<br>Slave<br>Indez | RD<br>length     | Last value<br>(Input) |          | VR<br>Master<br>Object | VR<br>Slave<br>Indez | VR<br>length |   |
| 1                            | 192.168.1.4                                        | 255       | 1500                      | 60                         | %MW500                 | 5391                 | 8                | Set to 0              | •        | ×MW600                 | 0                    | 5            |   |
| 2                            | 192.168.1.4                                        | 255       | 1500                      | 60                         | 2MW508                 | 9487                 | 10               | Set to 0              | •        | ×MW605                 | 4096                 | 10           |   |
| 3                            | 192.168.1.5                                        | 251       | 1500                      | 60                         | 2MW518                 | 0                    | 10               | Set to 0              | •        | ×MV615                 | 0                    | 10           | 1 |
| 4                            | [                                                  |           |                           |                            |                        |                      |                  |                       | -        | 1                      |                      |              |   |
| 5                            |                                                    |           |                           |                            |                        |                      |                  |                       | -        |                        |                      |              |   |
| 6                            |                                                    |           |                           |                            |                        |                      |                  |                       | -        |                        |                      |              |   |
|                              |                                                    |           |                           |                            | 1                      |                      | 1                | 1                     |          |                        |                      |              |   |

Det är rad 3 som är I/O scan för atv71 i detta exempel. Där står i detta exempel: lp-adress UnitID T.out Repet. RD M. RD S. RD length Last value 192.168.1.5 251 1500 60 Set to 0 %MW518 0 10 WR S. WR length WR M. %MW615 0 10 UnitID ska vara 251 för ethernetkortet i ATV71/61. Det finns andra UnitID till

ATV71/61, se manualen för VW3A3310.

#### 5.1.3.3 Separata läs- och skrivkommando

De som inte kan använda I/O-scan (request kod 23) måste utföra läs och skriv med separata kommando. Även med I/O scan finns det variabler som man vill ställa vid uppstart och inte kontinuerligt skriva. Det gör man med ett skrivkommando.

Utgångar till kommunikationen fasta adresser (insignaler till PLC).

Eta 8603 Status ord

rFrd 8604 Utgående hastighet i frekvens

Ingångar till kommunikationen fasta adresser (utsignaler från PLC).

CMd 8601 Kommando ord

LFrD 8602 Hastighets referens i frekvens

Se vidare i manualen för "internal communication parameters".

## 5.2 CANOPEN

#### 5.2.1 Installation

Se ATV61/71 user manual för CanOpen.

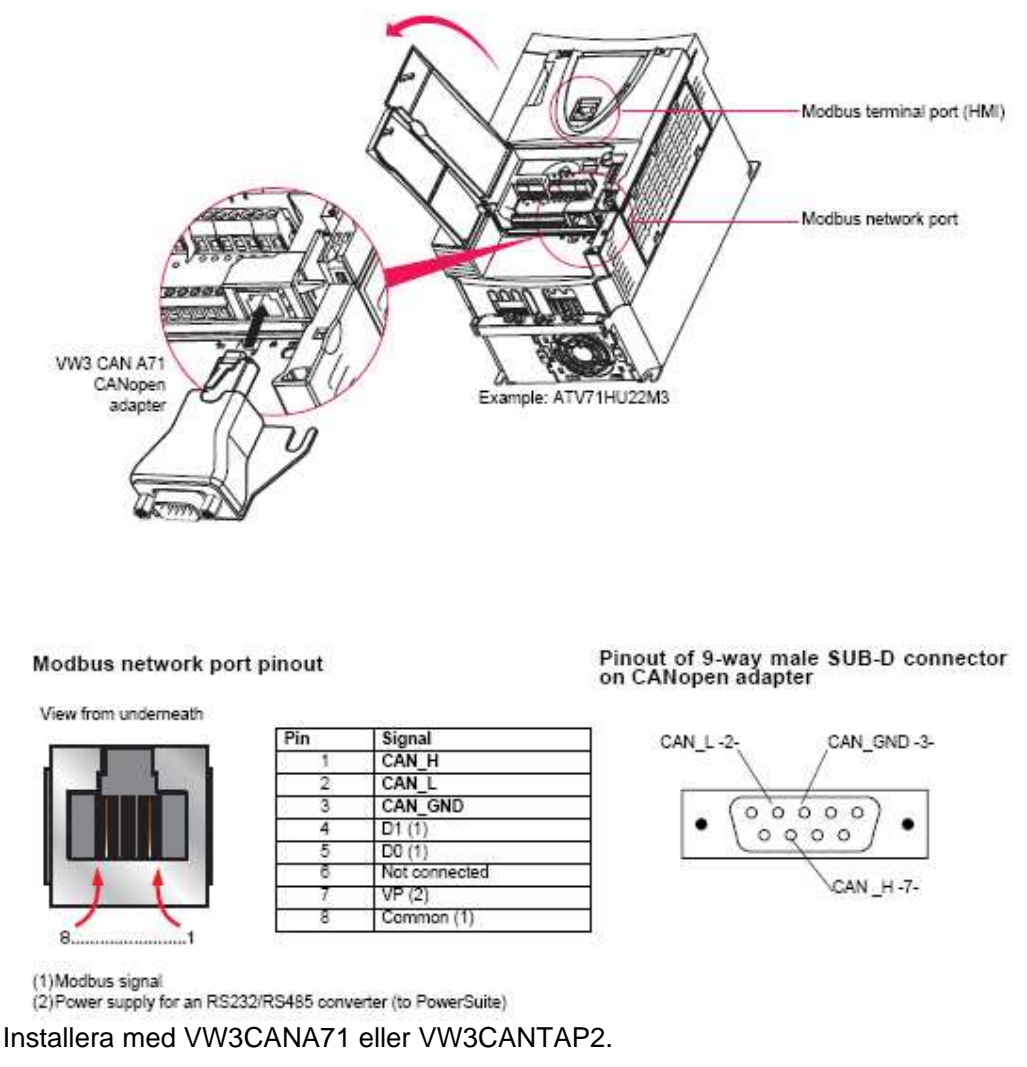

### 5.2.2 Kommunikations inställningar.

Ställ in baudrate enligt din CanOpen master t.ex. 250kbaud. Ställ in en CanOpen adress. Inställning gör i via frontterminalen på ATV71/61 meny 1.9 COMMUNICATION eller via Powersuite mjukvaran.

### 5.2.3 PDO

Default använder ATV71/61 PDO1 med 2 ord ut (CMD o LFRD) och 2 ord in (ETA o RFRD).

### 5.2.4 Lägg till i PDO1

### 5.2.5 Lägg till i PDO2

### 5.3 UNITELWAY / MODBUS, VW3A3303

### 5.3.1 Installation

Följ någon av installationsalternativen enligt manualen för protokollet. Observera att kabel VW3A 8 306 2 inte ingår i leveransen av kortet.

### 5.3.2 DIP switchar

Ställ dip-switch för adressen i läge enligt Modbus/Uni-Telway-manualen. Ställ DIPswitch för polarisation. Normal (inre) läge är ingen pull-up och pull-down. Yttre läge är pull-up och pull-down inkopplad med 4,7 kohm. Se rekommendationer i manualen.

### 5.3.3 Ställ kommunikationsparametrar

Gå till Meny 1.9 Communication. Välj Uni-Telway eller Modbus RTU, välj kommunikationshastighet och välj dataformat. För Unitelway välj vanligen standard 8 databitar, Odd paritet och 1 stoppbit.

### 5.3.4 Adressering

- Utgångar till kommunikationen inställda i tidigare kapitel (insignaler till PLC) adresseras med början från 12741.
- Ingångar till kommunikationen inställda i tidigare kapitel (utsignaler från PLC) adresseras med början från 12761.

## 5.4 PROFIBUS, VW3A3307

### 5.4.1 Installation

Montera kortet enligt installationsmanualen. Ställ DIP-switcharna på kortet till rätt adress. Anslut din Altivar 71 till ditt Profibus-nätverk. Var också noga med att Altivar 71 är rätt installerad med jordning av frekvensomvandlaren och skärmning av dess installationskablar.

### 5.4.2 Konfiguration Profibus GSD-fil

GSD-filen för ATV71/61 kan hämtas från Schneider Electric AB:s hemsida (<u>http://www.schneider-electric.se</u>). Använd ett konfigurationsverktyg för att sätta upp ditt Profibus-nätverk. Schneider använder och säljer konfigurationsverktyget Sycon för Profibus som passar till mjukvarorna Unity, PL7 och Concept. Av manualen (kapitel software setup) framgår att man får 14 ord (28 byte) input-data och 14 ord (28 byte) output-data. Betydelsen av orden framgår också av manualen. De i kapitel 3.6 ovan Inställning Kommunikationsparametrar gäller från 5:e ordet in och ut.

#### 5.4.2.1 PKW

De fyra första orden i arean används för att läsa och skriva variabler som inte finns med i 3.6 ovan Inställning Kommunikationsparametrar eller att man inte vill läsa eller skriva dem kontinuerligt. 1:a utordet PKE Pekare för vilket ord (variabel) man vill läsa eller skriva.
2:a utordet R/W Talar om om man vill läsa eller skriva.
1= Läs, 2= Skriv,
0=Ingen läs eller skriv. Använd <u>inte</u> ASCII tecknet **R** eller värdet 16#52 (hexadecimalt) eller ASCII tecknet **W** eller värdet 16#52 (hexadecimalt).
3:e utordet Talar om värdet på den variabel man vill skriva.

1:a inordet PKE Talar om vilket ord (variabel) man läser eller skriver.
2:a inordet R/W Talar om om man läser eller skriver. 1= Läsning OK, 2=
Skrivning OK, 0=Ingen läs eller skriv, 7=Läs- eller skrivfel.
3:e inordet Vid läsning är det värdet på variabel man läser. Vid skrivning och OK är det värdet man skriver. Vid skrivning och fel är 0=Fel adress och 1=Skrivning kunde inte utföras.

Man får inte skriva med pekorden till samma variabler som redan finns i de färdiga utorden.